# First Mile's Customer Portal Guide

Your customer portal is the place where you can manage your collections, order more services, access your compliance documents, see carbon data and more.

Access it 24/7 for easy and straightforward waste management.

## What can you do in the customer portal?

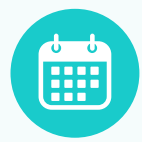

View collection schedules

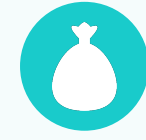

Order more bags & services

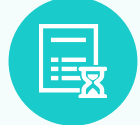

View order history

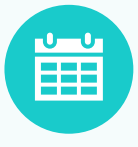

Book ad-hoc collections & clearances

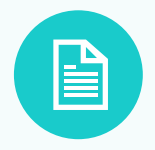

View & pay invoices

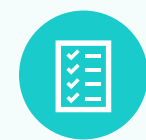

View & sign compliance documents

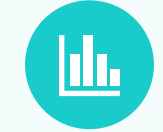

Access recycling & carbon data

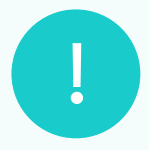

Report any issues

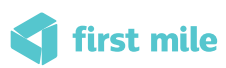

## How to access the customer portal

#### Sign in to your account

| Your email    |       |
|---------------|-------|
| Your password | Show  |
|               | Login |

Reset your password

Your email

wastenot@gmail.com

## Login

How to login for the first time:

#### Step 1

On the login page click the link 'Forgot Password'.

#### Step 2

Enter the email address registered to your First Mile account and click 'Reset password'.

Reset password

#### Verify your email

We've sent an email to | wastenot@gmail.com to verify your email address and activate your account. The link will expire in 24 hours.

Didn't receive the email? Click here to resend.

#### Create a new password

| New Password     | Shc |
|------------------|-----|
| Confirm Password | Sho |
|                  |     |
|                  |     |

#### Step 3

You will receive an email to verify your account (check your junk if you can't spot it!).

#### Step 4

Click the link in the email to set a new password and log in to the customer portal.

📢 first mile

### **Location Home**

When you log in to the customer portal you will arrive at Location Home.

This is where you can manage everything related to one location, and access other areas of your customer portal.

Hover over each of the sections below to learn more about what you can do on Location Home.

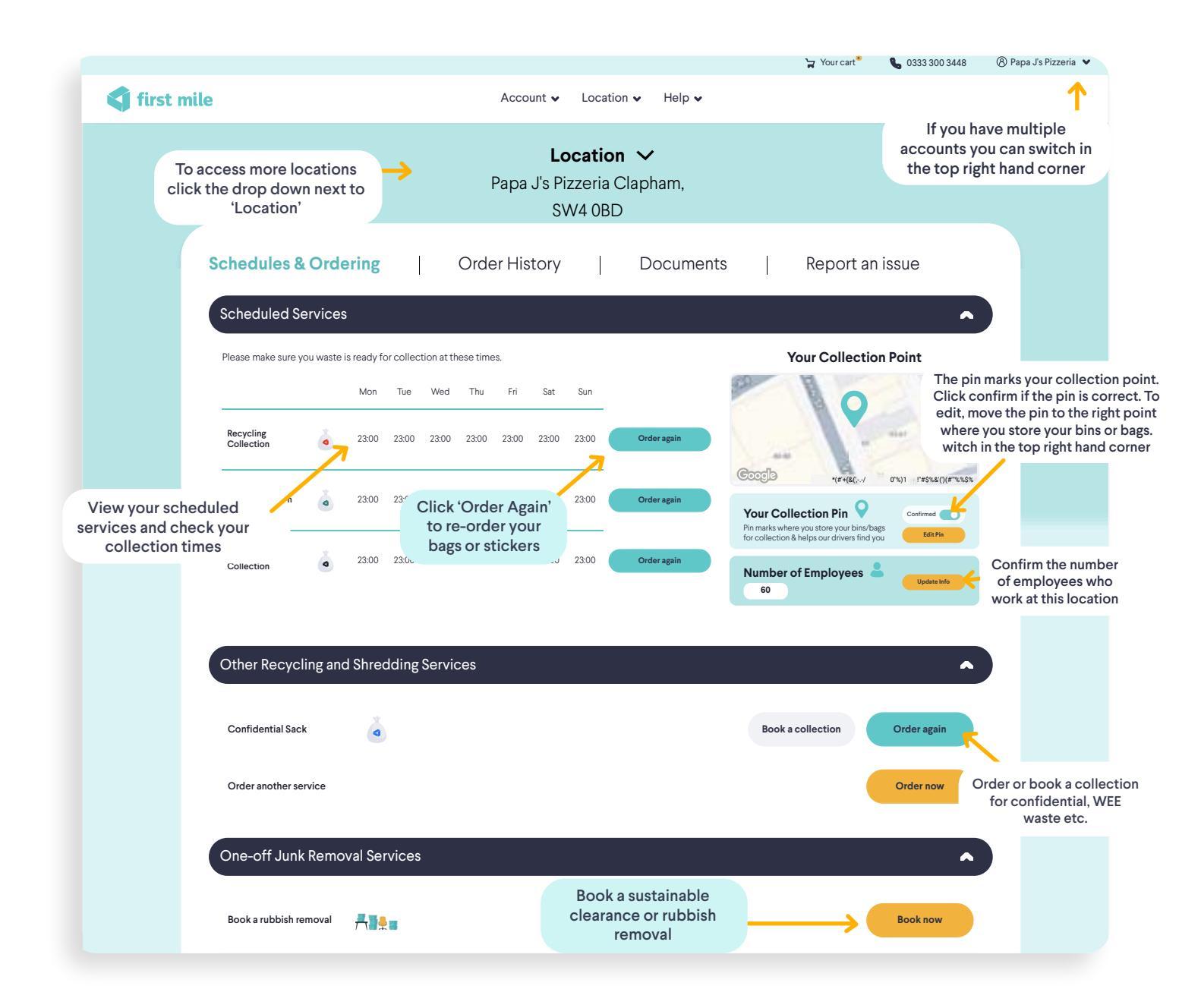

## How to place an order

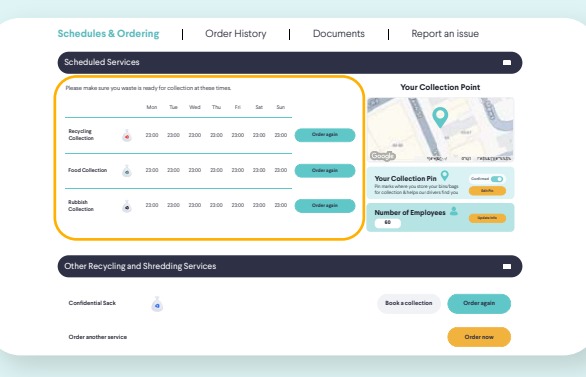

#### Step 1

Let's say you want to order more Mixed Recycling sacks.

In the Homepage, under the 'Schedules & Ordering' tab, click 'Order again' in the 'Recycling Collection' row.

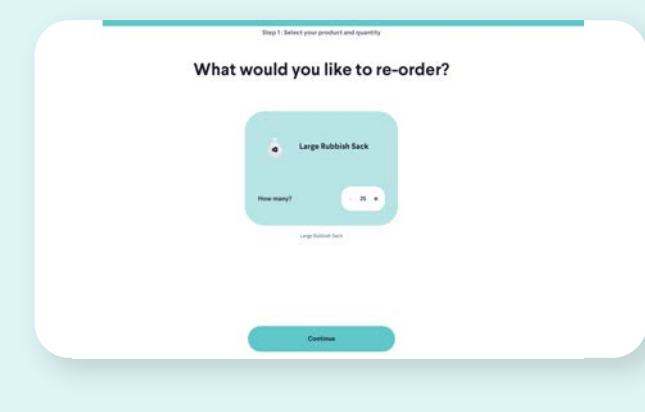

#### Step 2

Select Medium Mixed Recycling Sack, choose the quantity you'd like to order and click 'Continue'.

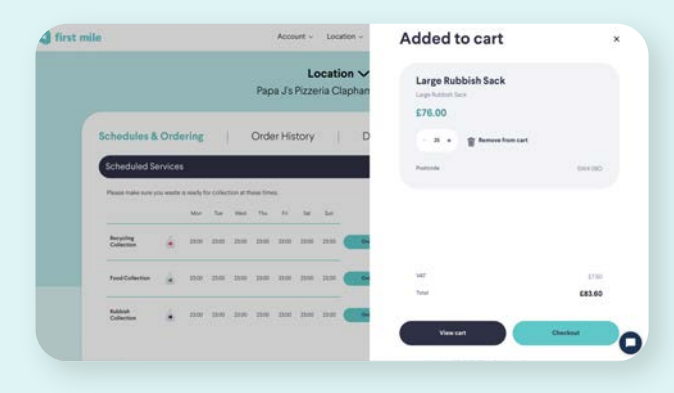

#### Step 3

Your order has now been added to cart.

From here, you can go back to your previous orders and add other items to your cart, or you can continue to payment by clicking 'Checkout'.

| Checkout                                            |   |                                                       | 9 <sub>4</sub> 0333300 3448 × |
|-----------------------------------------------------|---|-------------------------------------------------------|-------------------------------|
| Your Details 💿                                      |   |                                                       |                               |
| Anna Mangudo<br>Pago Ja Pizzania Clapham            |   | In your cart                                          |                               |
| Contact<br>area margaeightmigligen                  |   | Large Rubbish Sach Concerning Rubbish Sach            |                               |
| Your company<br>Paja /s Potenia Cophem              |   | Subwed                                                | 67600                         |
| Address<br>8) West Street, Clapham<br>London DW&DBD |   | Tele                                                  | 682.60                        |
|                                                     |   | Concentration and a second                            | stripe                        |
| Purchase Order                                      |   | 🛄 📖 1                                                 | u =                           |
| Passa attal por PO ispitan                          | • | By clicking on the the Tay row<br>Terms & Conditions. | button, you opt in to our     |
| Payment                                             |   |                                                       |                               |
| Contraction of the second                           |   | that to user threads                                  |                               |

#### Step 4

If you're finished shopping, you can click the 'Order Now' button and your order will be placed.

Deliveries take 1-3 working days.

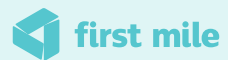

## How to sign your waste transfer note

## **Documents page**

From location home click the 'Documents' tab. This is where you find your Waste Transfer Note, Secure Destruction Certificate and other documents.

To ensure you are compliant you can sign your documents in the portal, and download them if you need an additional copy for reference.

|                 |                              |            |                      |                              |                            |                                |      | 🍃 Your cart® | 6 0333 300 3448                               | 🛞 Papa J's Pizzeria 👻                     |
|-----------------|------------------------------|------------|----------------------|------------------------------|----------------------------|--------------------------------|------|--------------|-----------------------------------------------|-------------------------------------------|
|                 | 📢 first mi                   | ile        |                      | Account 🗸                    | Locatio                    | on 🗸 Help 🗸                    |      |              |                                               |                                           |
|                 |                              |            |                      | <b>Lo</b><br>Papa J's Pizzer | <b>catio</b> r<br>ria Clar | n ∨<br>oham, SW4 0BD           |      |              |                                               |                                           |
|                 |                              | Schedules  | & Ordering           | Order History                |                            | Documents                      |      | Report an i  | ssue<br>Click de<br>button to<br>copy<br>docu | ownload<br>save a PDF<br>of your<br>ments |
| Use             | the filter to                | Date       | Document Type        |                              | Docui                      | ment Name                      |      | Downloa      | d Sign                                        |                                           |
| select o<br>the | date range and<br>e types of | 02.08.2024 | Waste Transfer Notes | Season Ticket W              | VTN - Berbe                | ere Pizzeria Clapham - 10-09-: | 2023 | Ŧ            | SIGN                                          | _                                         |
| woul            | d like to see                | 10.09.2023 | Waste Transfer Notes | W                            | /TN_2023-0                 | 09-10_First Mile Ltd           |      | Ŧ            | SIGN                                          | Click 'Sign' to sig                       |
|                 |                              | 10.09.2022 | Waste Transfer Notes | V                            | NTN_2022-                  | 09-10_MPF Waste                |      | Ŧ            | SIGN                                          | your document                             |
|                 |                              | 10.09.2022 | Waste Transfer Notes | W                            | /TN_2022-0                 | 09-10_First Mile Ltd           |      | Ŧ            | SIGN                                          | _                                         |
|                 |                              | 09.06.2022 | Waste Transfer Notes | Simpl                        | ly Berberè Pi              | izzeria Clearance WTN          |      | Ŧ            | SIGN                                          | _                                         |
|                 |                              | 10.09.2021 | Waste Transfer Notes | W                            | VTN_2021-0                 | 9-10_First Mile Ltd            |      | Ŧ            | SIGN                                          | _                                         |
|                 |                              | 11.09.2020 | Waste Transfer Notes | W                            | /TN_2020-0                 | 09-10_First Mile Ltd           |      | Ŧ            | SIGN                                          | _                                         |
|                 |                              |            |                      |                              |                            |                                |      |              |                                               | -                                         |

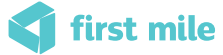

## How to report a missed collection or other issue

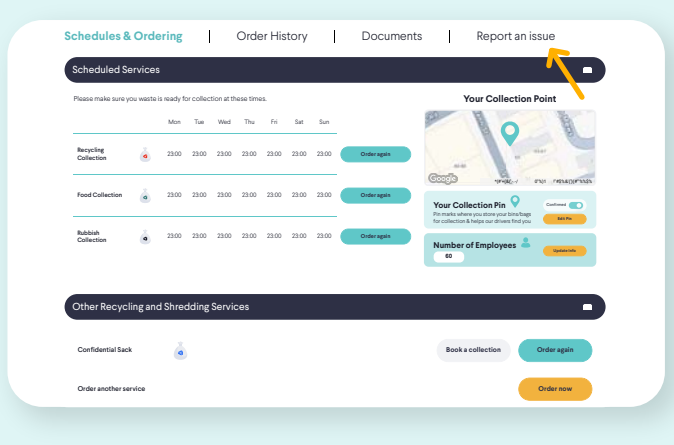

|                      | Location ↓<br>Papa J's Pizzeria Clapham, SW4 0BD                                                                                                    |                 |
|----------------------|----------------------------------------------------------------------------------------------------|-----------------|
| Schedules & Ordering | Order History Documents<br>You're reporting an issue for Papa J's Pizzeria Clapham<br>Please fill in the form below and we'll be in touch as soon as possible | Report an issue |
|                      | How can we help you?                                                                                                    |                 |
|                      | Exhautt                                                                                                    | 4               |

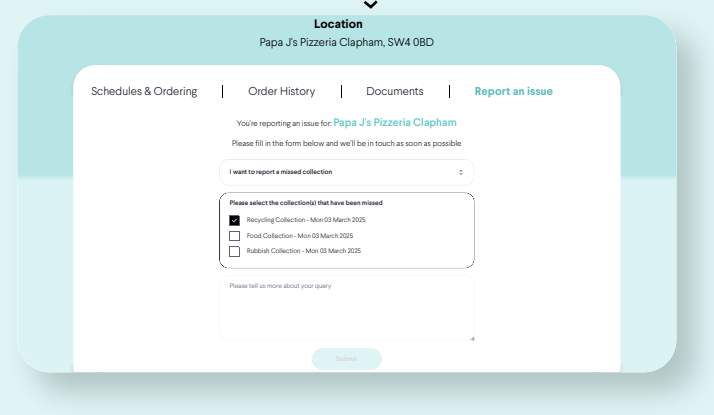

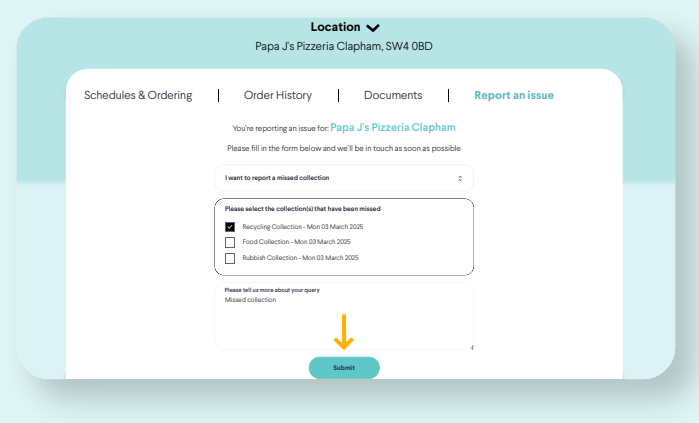

#### Step 1

We're sorry you've encountered an issue! To resolve this quickly and easily, you can report it through the customer portal.

From location home click the tab 'Report an Issue'.

#### Step 2

From the drop down menu select the issue you need support with, for example 'I want to report a missed collection'.

The more detail you can include, the quicker we can resolve it.

#### Step 3

For missed collections - Your latest collections that are longer than four hours ago will appear.

Select the collection that has been missed and we will recover as soon as possible.

#### Step 4

Once you have completed the form click 'Submit' and our customer support team will get back to you within a few hours.

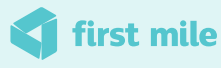

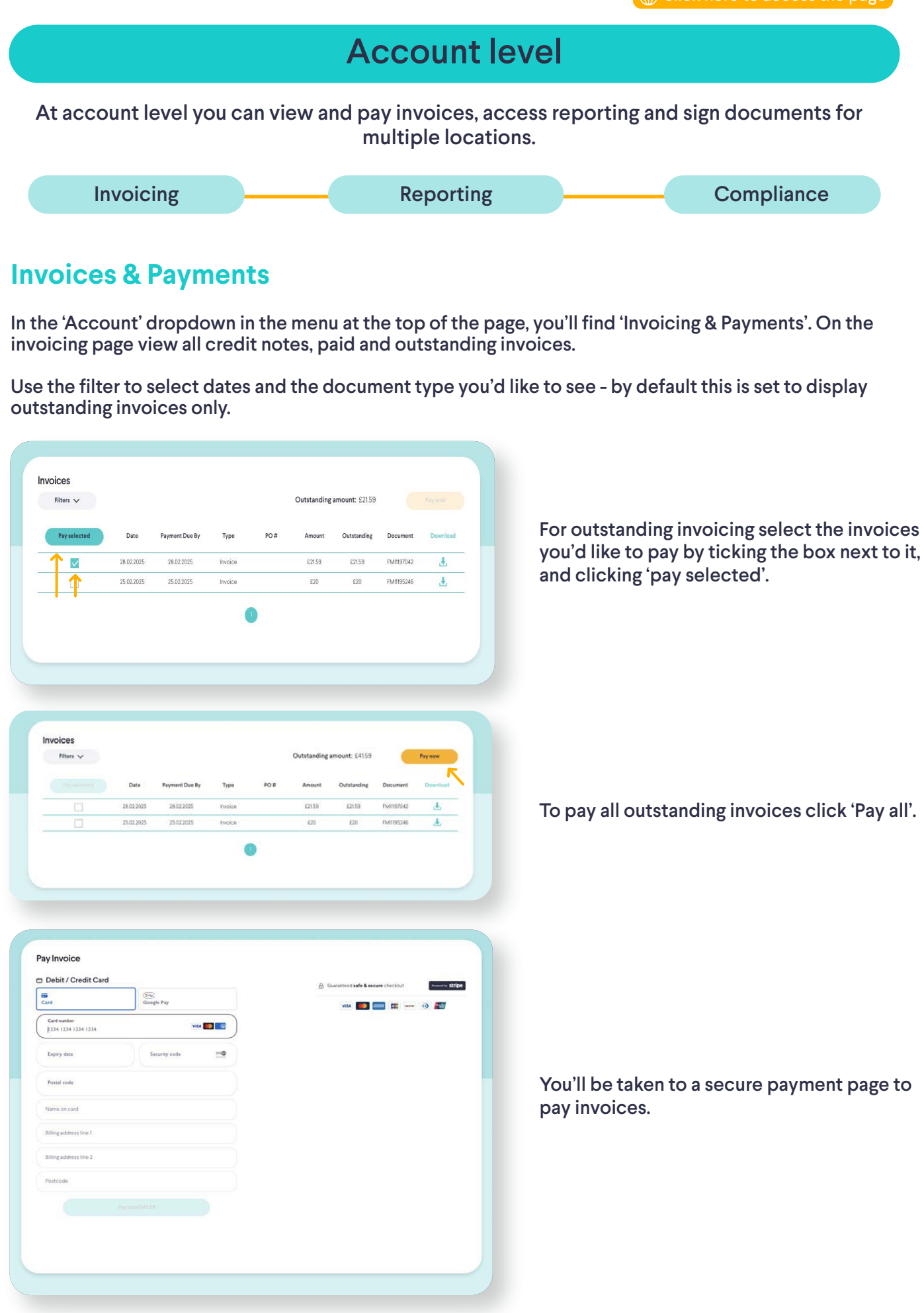

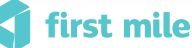

## **Reporting page**

In the 'Account' dropdown in the menu at the top of the page, you'll find 'Reporting'.

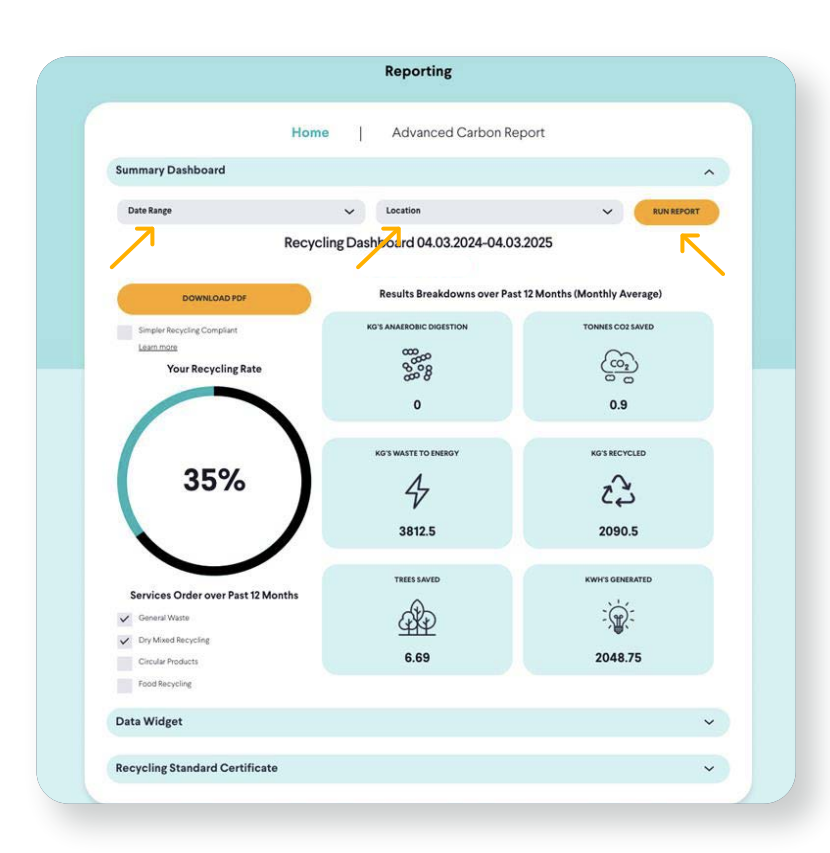

Here you'll find your recycling and carbon data.

On 'Home' click 'Run Report' to see a quick view breakdown of your recycling rate, services ordered and a breakdown of results over the past 12 months.

To see a specific date range or location used the drop down filters at the top of the page and click 'Run Report' again.

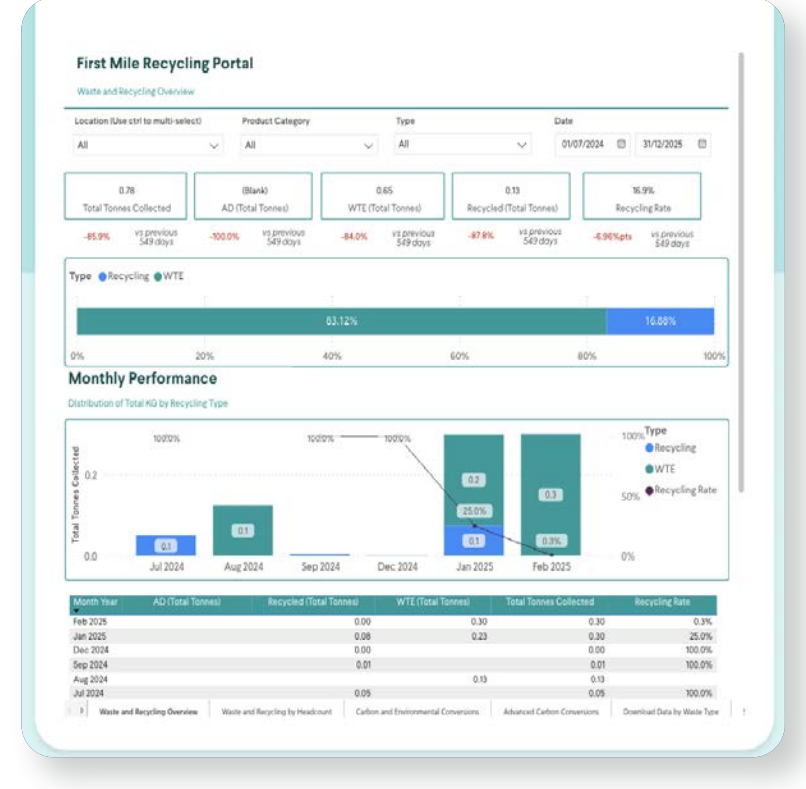

Under the tab 'Advanced Carbon Report' you'll find our advanced carbon data studio. Here you can find more detailed carbon conversions, location league tables, scope emissions data, end destinations and more.

📢 first mile

## Compliance

In the 'Account' dropdown you'll also find 'Compliance'.

Manage all your location compliance easily in one place. You can view, download and sign all location waste transfer notes.

| Account Docu                                            | ments                     |                                                                                                    |                                                    |          |                       |
|---------------------------------------------------------|---------------------------|----------------------------------------------------------------------------------------------------|----------------------------------------------------|----------|-----------------------|
|                                                         |                           |                                                                                                    |                                                    |          |                       |
|                                                         |                           |                                                                                                    |                                                    | Sign All |                       |
|                                                         | Date                      | Location Name                                                                                                    | Document Name                                      | Download |                       |
|                                                         | 09 <sup>th</sup> Jan 2025 | Rob Test Location                                                                                                    | Season Ticket WTN - Rob Test Location - 09-01-2025 | Ł        | Click si<br>to easily |
|                                                         | 12 <sup>th</sup> Dec 2024 | Rob Test Location                                                                                                    | Season Ticket WTN - Rob Test Location - 12-12-2024 | ٤        | all docu              |
|                                                         | 02 <sup>nd</sup> Aug 2024 | Rob Test Location                                                                                                    | Season Ticket WTN - Rob Test Location - 01-05-2024 | Ŧ        |                       |
|                                                         |                           |                                                                                                    | -                                                  |          | -                     |
| e the tickbox to                                        |                           |                                                                                                    |                                                    |          |                       |
|                                                         |                           |                                                                                                    |                                                    |          |                       |
| ct one more waste                                       |                           |                                                                                                    |                                                    |          |                       |
| ct one more waste<br>ransfer note to<br>ownload or sign |                           |                                                                                                    |                                                    |          |                       |
| ct one more waste<br>ransfer note to<br>ownload or sign |                           |                                                                                                    |                                                    |          |                       |
| ct one more waste<br>ransfer note to<br>ownload or sign |                           |                                                                                                    |                                                    |          |                       |
| ct one more waste<br>ransfer note to<br>ownload or sign |                           | Sign Wasto T                                                                                                    | Francfor Noto                                      |          |                       |
| ct one more waste<br>ransfer note to<br>ownload or sign |                           | Sign Waste T                                                                                                    | Fransfer Note                                      |          |                       |
| ct one more waste<br>ransfer note to<br>ownload or sign |                           | Sign Waste T                                                                                                    | <b>Fransfer Note</b>                               |          |                       |
| ct one more waste<br>ransfer note to<br>ownload or sign |                           | Sign Waste T<br>Confirm your name and signa<br>Full Name                                                                        | <b>Fransfer Note</b>                               |          |                       |
| ct one more waste<br>ransfer note to<br>ownload or sign |                           | Sign Waste T<br>Confirm your name and sign<br>Full Name<br>Enter your full name here                                            | <b>Transfer Note</b>                               |          |                       |
| ct one more waste<br>ransfer note to<br>ownload or sign |                           | Sign Waste T<br>Confirm your name and sign:<br>Full Name<br>Enter your full name here<br>STYLE DRAW                             | Transfer Note                                      |          |                       |
| ct one more waste<br>ransfer note to<br>ownload or sign |                           | Sign Waste T<br>Confirm your name and sign<br>Full Name<br>Enter your full name here<br>STYLE DRAW                              | Transfer Note                                      |          |                       |
| ct one more waste<br>ransfer note to<br>ownload or sign |                           | Sign Waste T<br>Confirm your name and signs<br>Full Name<br>Enter your full name here<br>STYLE DRAW                             | Transfer Note<br>ature                             |          |                       |
| ct one more waste<br>ransfer note to<br>ownload or sign |                           | Sign Waste T<br>Confirm your name and sign:<br>Full Name<br>Enter your full name here<br>STYLE DRAW                             | Transfer Note<br>ature                             |          |                       |
| ct one more waste<br>ransfer note to<br>ownload or sign |                           | Sign Waste T<br>Confirm your name and sign:<br>Full Name<br>Enter your full name here<br>STYLE DRAW<br>Type your signature here | Transfer Note<br>ature                             |          |                       |
| ct one more waste<br>ransfer note to<br>ownload or sign |                           | Sign Waste T<br>Confirm your name and signa<br>Full Name<br>Enter your full name here<br>STYLE DRAW<br>Type your signature here | Transfer Note<br>ature                             |          |                       |
| ct one more waste<br>ransfer note to<br>ownload or sign |                           | Sign Waste T<br>Confirm your name and sign:<br>Full Name<br>Enter your full name here<br>STYLE DRAW<br>Type your signature here | Transfer Note<br>ature                             |          |                       |

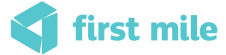